# Integrieren Sie SocialMiner in Cisco Unified Presence Server (CUPS), um IM-Benachrichtigungen für den WebChat zu senden.

### Inhalt

Einführung Voraussetzungen Anforderungen Verwendete Komponenten Hintergrundinformationen Konfigurieren Überprüfen Fehlerbehebung

## Einführung

In diesem Dokument wird beschrieben, wie SocialMiner IM-Benachrichtigungen unter Verwendung des XMPP (Extensible Messaging and Presence Protocol) an jeden Server senden kann, der diese Benachrichtigungen verarbeiten kann. Dieser Leitfaden führt uns durch die Konfiguration, die für die Erstellung von IM-Benachrichtigungen an einen Jabber-Client mithilfe von CUPS (Cisco Unified Presence Server) verwendet wird.

#### Voraussetzungen

#### Anforderungen

Cisco empfiehlt, über Kenntnisse in folgenden Bereichen zu verfügen:

- Contact Center Express (UCCX)-Kenntnisse und ein in Cisco SocialMiner integriertes System für WebChat mit Finesse
- Integration von Cisco Unified Communications Manager (CUCM) mit Cisco Unified Presence (CUPS) für die Präsenz und IM (Instant Messaging) von Jabber Clients

#### Verwendete Komponenten

Die Informationen in diesem Dokument basieren auf den folgenden Software- und Hardwareversionen:

- Cisco Unified Contact Center Express (ab Version 11.0)
- Cisco SocialMiner (11.5 oder höher)
- Cisco Unified Presence Server (11.0 oder höher)

- Jabber Client (11.0 oder höher)
- Cisco Unified Communications Manager (ab Version 11.0)

Die Informationen in diesem Dokument wurden von den Geräten in einer bestimmten Laborumgebung erstellt. Alle in diesem Dokument verwendeten Geräte haben mit einer leeren (Standard-)Konfiguration begonnen. Wenn Ihr Netzwerk in Betrieb ist, stellen Sie sicher, dass Sie die potenziellen Auswirkungen eines Befehls verstehen.

#### Hintergrundinformationen

Viele Unified Communications (UC)-Bereitstellungen verfügen über einen Presence-Server in der Umgebung, der über Jabber verbunden werden kann. Ein Jabber-Benutzer kann auch ein Administrator des Unternehmens sein, der nicht Teil der Contact Center-Umgebung sein muss und Benachrichtigungen erhalten möchte, wenn ein Chat-Kontakt in das Contact Center eintrifft. Dabei handelt es sich um eine benutzerdefinierte Benachrichtigung, die über SocialMiner an den entsprechenden Jabber-Benutzer gesendet wird.

**Hinweis**: Obwohl es sich hierbei nicht um eine vollständig von Cisco getestete Lösung handelt, hilft die Konfiguration bei der Erstellung der Benachrichtigungen für die Jabber-Clients. In diesem Dokument werden jedoch keine benutzerdefinierten Konfigurationen berücksichtigt, die das Funktionieren der Funktion möglicherweise von der Presence-Seite aus behindern könnten.

**Hinweis**: Die im obigen Abschnitt aufgelisteten Versionen sind die Versionen, in denen die Konfiguration erfolgreich funktioniert hat. Diese Funktion kann in den vorherigen oder späteren Versionen jedes der entsprechenden Produkte verwendet werden. Auch SocialMiner 11.5 wird zusammen mit anderen UC-Produkten wie CCX ab Juli 2016 voraussichtlich verfügbar sein.

#### Konfigurieren

Die Konfiguration des agentenbasierten WebChat mit Finesse bleibt unverändert. Diese Konfiguration ist nur gültig, wenn der UCCX-basierte WebChat mit Finesse mit Cisco SocialMiner funktioniert.

Verfahren zum Konfigurieren von IM-Benachrichtigungen mit dem Presence-Server:

1. Installieren und Bereitstellen des Cisco Unified Presence Servers in Ihrer Umgebung. Ab 10.x und höher wird der Presence Server als Systemknoten auf der Seite "Call Manager Configuration" hinzugefügt, wie im Bild gezeigt.

#### -Status

(i) Status: Ready

| Server Type                             | CUCM IM and Presence |
|-----------------------------------------|----------------------|
| Database Replication                    | Publisher            |
| Fully Qualified Domain Name/IP Address* | * pod1-cups          |
| IM and Presence Domain**                | cisco.com            |
| IPv6 Address (for dual IPv4/IPv6)       |                      |
| Description                             |                      |
|                                         |                      |

| Presence Redundancy Group | <b>DefaultCUPSubcluster</b> |
|---------------------------|-----------------------------|
| Assigned Users            | <u>2 users</u>              |
| Presence Server Status    |                             |

2. Stellen Sie nach der Bluescreen-Installation von Presence Server sicher, dass alle erforderlichen Services on Presence gestartet und aktiviert sind, wie im Bild gezeigt.

| IM and     | IM and Presence Services                     |             |                   |                          |                 |  |  |  |
|------------|----------------------------------------------|-------------|-------------------|--------------------------|-----------------|--|--|--|
|            | Service Name                                 | Status:     | Activation Status | Start Time               | Up Time         |  |  |  |
| $\bigcirc$ | Cisco SIP Proxy                              | Started     | Activated         | Fri Feb 26 21:27:38 2016 | 1 days 22:07:33 |  |  |  |
| $\bigcirc$ | Cisco Presence Engine                        | Started     | Activated         | Fri Feb 26 21:27:54 2016 | 1 days 22:07:17 |  |  |  |
| $\bigcirc$ | Cisco XCP Text Conference Manager            | Started     | Activated         | Sat Feb 27 09:40:37 2016 | 1 days 09:54:34 |  |  |  |
| $\bigcirc$ | Cisco XCP Web Connection Manager             | Started     | Activated         | Sat Feb 27 09:40:37 2016 | 1 days 09:54:34 |  |  |  |
| $\bigcirc$ | Cisco XCP Connection Manager                 | Started     | Activated         | Sat Feb 27 09:40:37 2016 | 1 days 09:54:34 |  |  |  |
| $\bigcirc$ | Cisco XCP SIP Federation Connection Manager  | Started     | Activated         | Sat Feb 27 09:40:37 2016 | 1 days 09:54:34 |  |  |  |
| $\bigcirc$ | Cisco XCP XMPP Federation Connection Manager | Not Running | Activated         |                          |                 |  |  |  |
| $\bigcirc$ | Cisco XCP File Transfer Manager              | Not Running | Activated         |                          |                 |  |  |  |
| $\bigcirc$ | Cisco XCP Message Archiver                   | Not Running | Activated         |                          |                 |  |  |  |
| $\bigcirc$ | Cisco XCP Directory Service                  | Not Running | Activated         |                          |                 |  |  |  |
| $\bigcirc$ | Cisco XCP Authentication Service             | Started     | Activated         | Sat Feb 27 09:40:37 2016 | 1 days 09:54:34 |  |  |  |

Stellen Sie, wie im Bild gezeigt, sicher, dass der XCP-Router-Dienst für die Netzwerkdienste verfügbar ist und ausgeführt wird:

| IM and     | IM and Presence Services           |         |                          |                 |  |  |  |
|------------|------------------------------------|---------|--------------------------|-----------------|--|--|--|
|            | Service Name                       | Status: | Start Time               | Up Time         |  |  |  |
|            | Cisco Sync Agent                   | Running | Fri Feb 26 20:38:15 2016 | 1 days 22:57:57 |  |  |  |
| $\bigcirc$ | Cisco Login Datastore              | Running | Fri Feb 26 20:37:57 2016 | 1 days 22:58:15 |  |  |  |
| $\bigcirc$ | Cisco Route Datastore              | Running | Fri Feb 26 20:37:59 2016 | 1 days 22:58:13 |  |  |  |
| $\bigcirc$ | Cisco Config Agent                 | Running | Fri Feb 26 20:38:29 2016 | 1 days 22:57:43 |  |  |  |
| $\bigcirc$ | Cisco OAM Agent                    | Running | Fri Feb 26 20:38:31 2016 | 1 days 22:57:41 |  |  |  |
| $\bigcirc$ | Cisco Client Profile Agent         | Running | Fri Feb 26 20:38:37 2016 | 1 days 22:57:35 |  |  |  |
| $\bigcirc$ | Cisco Intercluster Sync Agent      | Running | Fri Feb 26 20:38:18 2016 | 1 days 22:57:54 |  |  |  |
| $\bigcirc$ | Cisco XCP Config Manager           | Running | Fri Feb 26 20:38:17 2016 | 1 days 22:57:55 |  |  |  |
| $\bigcirc$ | Cisco XCP Router                   | Running | Sat Feb 27 09:40:37 2016 | 1 days 09:55:35 |  |  |  |
| $\bigcirc$ | Cisco Server Recovery Manager      | Running | Fri Feb 26 20:38:30 2016 | 1 days 22:57:42 |  |  |  |
| $\bigcirc$ | Cisco IM and Presence Data Monitor | Running | Fri Feb 26 20:38:16 2016 | 1 days 22:57:56 |  |  |  |
| $\bigcirc$ | Cisco Presence Datastore           | Running | Fri Feb 26 20:38:24 2016 | 1 days 22:57:48 |  |  |  |
| $\bigcirc$ | Cisco SIP Registration Datastore   | Running | Fri Feb 26 20:38:25 2016 | 1 days 22:57:47 |  |  |  |
| $\bigcirc$ | Cisco RCC Device Selection Service | Running | Fri Feb 26 20:38:34 2016 | 1 days 22:57:38 |  |  |  |

3. Stellen Sie sicher, dass vom Call Manager Benutzer mit CUPS synchronisiert sind, wie im Bild gezeigt.

| 2 records found                                                            |                     |                      |                        |               |             |                      |                           |  |
|----------------------------------------------------------------------------|---------------------|----------------------|------------------------|---------------|-------------|----------------------|---------------------------|--|
| User Assignm                                                               | ent <i>(1 - 2 c</i> | of 2)                |                        |               |             |                      | Rows per Page 50 ᅌ        |  |
| Find User Assignment where User ID 📀 begins with 📀 🛛 Find Clear Filter 🖶 🚍 |                     |                      |                        |               |             |                      |                           |  |
| User ID 🔺                                                                  | First Name          | Last Name            | IM Address             | Directory URI | Failed Over | Node                 | Presence Redundancy Group |  |
| jabberuser Jabber User                                                     |                     | jabberuser@cisco.com |                        |               | pod1-cups   | DefaultCUPSubcluster |                           |  |
| socialjabber                                                               |                     | Social Jabber        | socialjabber@cisco.com |               |             | pod1-cups            | DefaultCUPSubcluster      |  |

Damit ein Benutzer erfolgreich mit Presence synchronisiert werden kann, müssen die folgenden Einstellungen im Call Manager vorgenommen werden.

**Hinweis**: Diese Screenshots zeigen die Konfiguration für einen der Benutzer, der andere Benutzer ist genau der gleiche.

Die Endbenutzerseite stellt sicher, dass der Benutzer für IM und Presence ausgewählt ist. Außerdem muss der Benutzer dem CSF-Gerät zugeordnet sein, wie im Bild gezeigt.

| - Service Settings                                                                                                    |                                                                                       |  |  |  |  |
|----------------------------------------------------------------------------------------------------|---------------------------------------------------------------------------------------|--|--|--|--|
| Service Settings                                                                                                    |                                                                                       |  |  |  |  |
| 🗹 Home Cluster                                                                                                    |                                                                                       |  |  |  |  |
| 🗹 Enable User for Unifie                                                                                                    | d CM IM and Presence (Configure IM and Presence in the associated UC Service Profile) |  |  |  |  |
| Include meeting information in presence(Requires Exchange Presence Gateway to be configured on CUCM IM and Presence server) |                                                                                       |  |  |  |  |
| Presence Viewer for                                                                                                    | <u>User</u>                                                                           |  |  |  |  |
| UC Service Profile                                                                                                    | CUPS View Details                                                                     |  |  |  |  |

Der Endbenutzer muss außerdem über die folgenden Gruppen und Rollen verfügen:

| Standard CCM End Users                    |              |                                  |
|-------------------------------------------|--------------|----------------------------------|
| Standard CTI Allow Control of All Devices |              | Add to Access Control Group      |
| Standard CTI Enabled                      |              | Remove from Access Control Group |
|                                           | View Details |                                  |
| Standard CCM End Users                    |              |                                  |
| Standard CCMUSER Administration           |              |                                  |
| Standard CTI Allow Control of All Devices |              |                                  |
|                                           | View Details |                                  |

- Conference Now Information

Das entsprechende UC-Serviceprofil und der UC-Service werden im Abschnitt Benutzerverwaltung - Benutzereinstellungen erstellt.

| Find and Li                                        | Find and List UC Services                    |                 |                              |                 |  |  |  |
|----------------------------------------------------|----------------------------------------------|-----------------|------------------------------|-----------------|--|--|--|
| Add New 🔛 Select All 🔛 Clear All 💥 Delete Selected |                                              |                 |                              |                 |  |  |  |
| - Status —                                         |                                              |                 |                              |                 |  |  |  |
| i 1 reco                                           | rds found                                    |                 |                              |                 |  |  |  |
|                                                    |                                              |                 |                              |                 |  |  |  |
| UC Servic                                          | xe (1-1 of 1)                                |                 |                              |                 |  |  |  |
| Find UC Ser                                        | vice where Name                              | ᅌ begins with ᅌ | Find Clear Filter 🖶 😑        |                 |  |  |  |
|                                                    | Name 🗖                                       | UC Service Type | Product Type                 | Host/IP Address |  |  |  |
|                                                    | CUPS                                         | IM and Presence | Unified CM (IM and Presence) | 172.18.85.55    |  |  |  |
| Add New                                            | Add New Select All Clear All Delete Selected |                 |                              |                 |  |  |  |

| - IM and Presence Profile — |               |    |  |
|-----------------------------|---------------|----|--|
| Primary                     | CUPS          | ٥  |  |
| Secondary                   | <none></none> | ¢  |  |
| Tertiary                    | <none></none> | \$ |  |

4. Melden Sie sich bei Jabber über das Jabberuser-Konto an. Beachten Sie, dass die obige Konfiguration auch einen zweiten Benutzer namens socialjabber anzeigt, der die gleiche Konfiguration hat. Es ist jedoch nicht erforderlich, sich mit diesem Benutzer bei Jabber anzumelden, da der SocialMiner einen Benutzer für die Authentifizierung benötigt, der IM-Benachrichtigungen an alle anderen Benutzer im Namen dieses Benutzers sendet.

5. Melden Sie sich bei der SocialMiner-Administrationsseite an:

Schritt 1: Konfigurieren Sie den XMPP-Server in SocialMiner.

| <ul> <li>XMPP Notifications Server</li> </ul> |                  |
|-----------------------------------------------|------------------|
| Enabled                                       | $\checkmark$     |
| Enable Service Lookup                         |                  |
| XMPP Server Host                              | webexconnect.com |
| XMPP Server Port                              | 5222             |
| User Name                                     | @cisco.com       |
| Password                                      | •••••            |
| Cancel Save                                   |                  |

Der hier verwendete Benutzername ist der Benutzer, für den sich SocialMiner authentifiziert, eine XMPP-Verbindung herstellt und die Nachrichten verschickt. Dies kann ein Bot-Konto sein, das wir möglicherweise auf dem IM/Presence-Server oder einem normalen Einzelkonto bereitstellen.

Stellen Sie außerdem sicher, dass die DNS-Auflösung für diesen XMPP-Server über SocialMiner einwandfrei erfolgt und der Host mit Port über SocialMiner erreichbar ist.

Schritt 2: Erstellen einer IM-Benachrichtigung in SocialMiner.

| Manage Notification | ns                                                                                         |   |
|---------------------|--------------------------------------------------------------------------------------------|---|
| Edit Notification   |                                                                                            | ? |
| * Type              | IM 👻                                                                                       | * |
| * Name              | My IM notification                                                                         |   |
| Description         | My IM notification                                                                         |   |
| * Campaign          | My Chat Campaign 👻                                                                         |   |
| * Tags              | A notification will be sent if the contact has any of these tags                           |   |
|                     | Type a tag, then press Add                                                                 |   |
|                     | namahesh ×                                                                                 |   |
| * Addresses         | Notifications will be sent to these recipients                                             |   |
|                     | Type an address, then press Add                                                            | E |
|                     | @cisco.com ×                                                                               |   |
|                     | cisco.com ×                                                                                |   |
|                     | cisco.com ×                                                                                |   |
|                     | ending@cisco.com *                                                                         |   |
| Message             | Hey, check this out - A new Social<br>Contact: \${SC_SCREEN_URL} has arrived<br>for you !! |   |
| Save Cancel         |                                                                                            | • |

- 1. Wählen Sie im Feld Kampagne die CCX-Chat-Kampagne aus (im Screenshot wird "Meine Chat-Kampagne" angezeigt, da sie für eine eigenständige Chat-Sitzung mit SocialMiner erstellt wurde. Sie muss also in CCX Chat-Kampagne geändert werden).
- 2. Fügen Sie in den Tags die gleichen Tags hinzu wie der CCX-Chat-Feed. Chat-Kontakte, die zu diesen Tags passen, werden übernommen und gesendet.
- 3. Geben Sie eine Liste der Adressen an, an die Sie bei jedem Chat-Kontakt die IM-Nachrichten senden möchten.
- 4. In der Nachricht können Sie jede Art von Nachricht angeben. Verwenden Sie die integrierte Variable \${SC\_SCREEN\_URL}, die einen Link zu diesem Chat-Kontakt bereitstellt.

Schritte 3: Chat-Anfrage injizieren und testen

- 1. Senden Sie eine Chat-Anfrage an den Chat-Feed.
- 2. Wenn alles gut geht, sollten die Adressen, die in der in Schritt 2 erstellten IM-

Benachrichtigung aufgeführt sind, einen Ping mit den Chat-Kontaktinformationen erhalten, wie im Bild gezeigt.

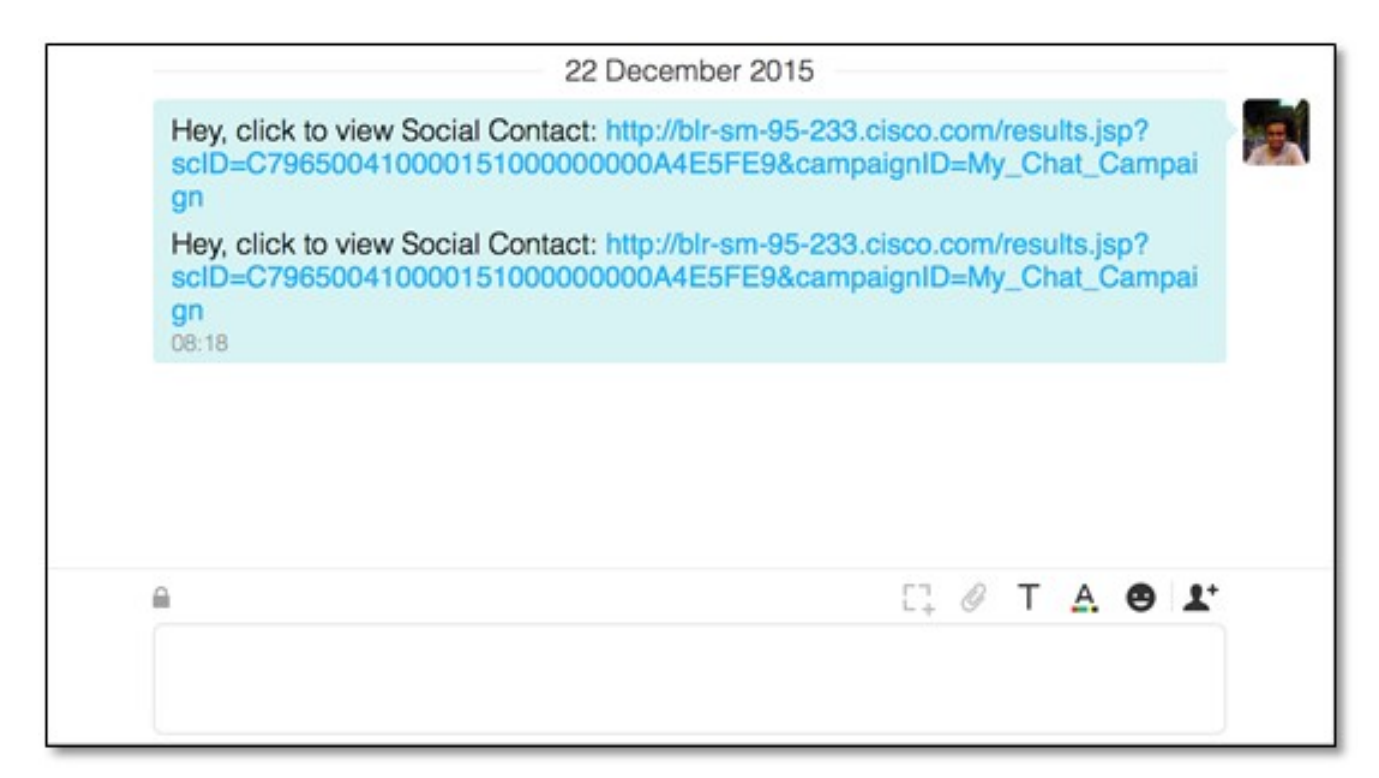

 Außerdem können Sie alles in SocialMiner validieren, indem Sie den Benachrichtigungsstatus und den XMPP-Verbindungsstatus überprüfen, die beide grün mit einem Häkchen leuchten sollten.

| Server Status         | 1771 D                                              |   |
|-----------------------|-----------------------------------------------------|---|
| • Datastore 🛛 🤡       | • Hardware                                          | 0 |
| • Indexer 🛛 🔗         | • Mail Notifications                                | Ð |
| • Runtime 🛛 🔗         | XMPP Notifications                                  | 0 |
| • Eventing and Chat 🤡 | <ul> <li>Connection to CCE Notifications</li> </ul> | 9 |

# Überprüfen

Für diese Konfiguration ist derzeit kein Überprüfungsverfahren verfügbar.

## Fehlerbehebung

Dieser Abschnitt enthält Informationen, die Sie zur Fehlerbehebung bei Ihrer Konfiguration verwenden können.

Diese Protokolle in Cisco SocialMiner sollten Ihnen bei der Identifizierung von Problemen mit der oben beschriebenen Konfiguration helfen:

- Cisco SocialMiner Runtime Service
- Cisco SocialMiner XMPP-Server